## FICHE METHODE N°4 Utiliser Internet pour faire des recherches documentaires

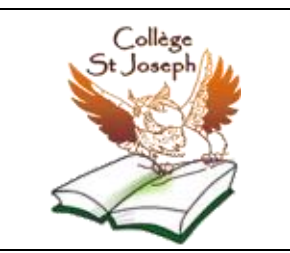

- 1. Sur l'écran, double-cliquez sur l'icône d'Internet :
- Aller sur la page d'accueil du collège. A partir de cette page, il faut atteindre un moteur de recherche. 3 moteurs vous sont proposés (Google, Yahoo et Altavista), nous, nous travaillerons principalement avec Google.

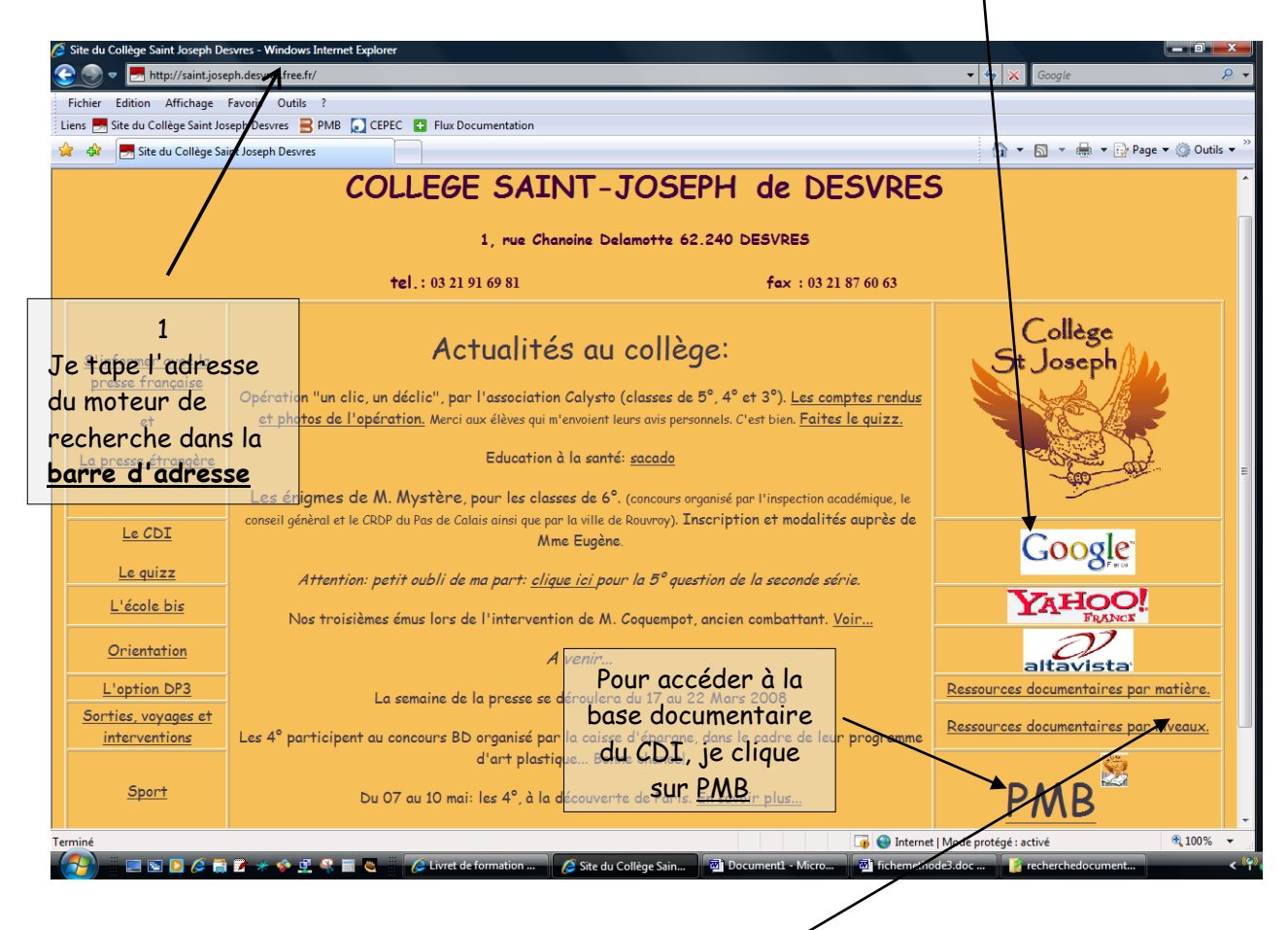

Si je connais l'adresse du site sur lequel je veux me rendre, je tape directement son adresse dans <u>la barre d'adresse</u> sur la page d'accueil du collège.

Je peux également essayer les autres moteurs de recherche.

Je peux aussi, avant de naviguer sur Internet, aller voir les sites proposés sur le site du CDI (ressources documentaires par matière et/ou par niveaux). 3. Recherche par mot-clé sur Google.

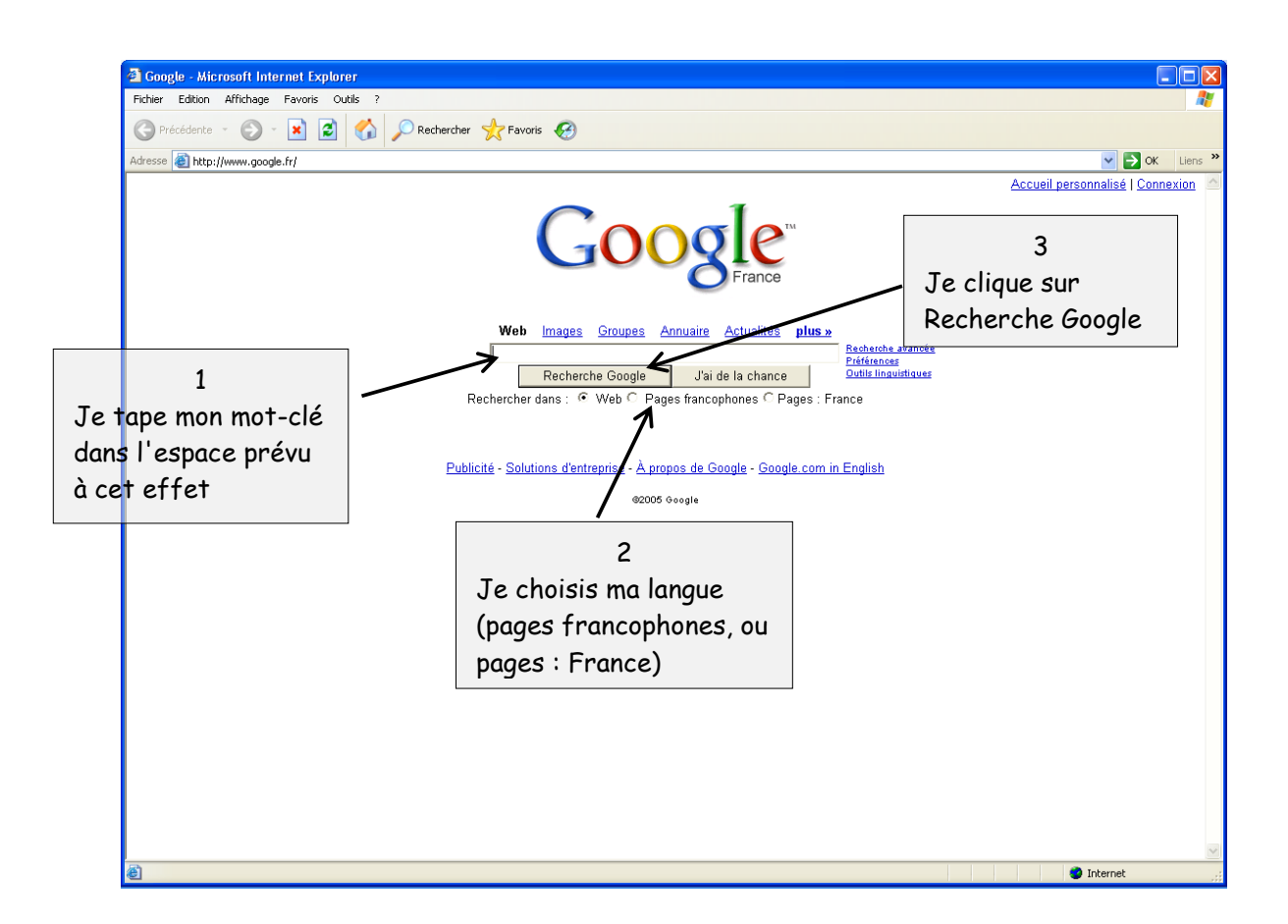

J'arrive alors sur une page de résultats dans laquelle je choisis le site que je veux visionner. Je <u>lis</u> les résumés de chaque site <u>avant</u> de cliquer et recherche celui qui m'intéresse le plus.

Pour effectuer une recherche sur le logiciel documentaire PMB, voir fiche méthode  $N^{\circ}$  5.